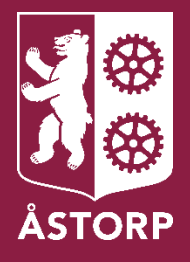

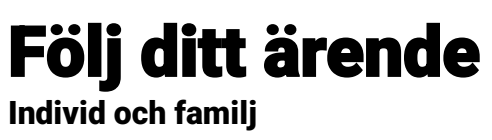

# Innehållsförteckning

| INLEDNING                                      |   |
|------------------------------------------------|---|
| STARTSIDAN                                     |   |
| Övrigt bistånd                                 |   |
| Ansökningar                                    |   |
| Händelser                                      | 6 |
| DOKUMENT                                       |   |
| MIN PROFIL, KONTAKTER, MEDDELANDE OCH LOGGA UT | 9 |
| MIN PROFIL                                     | 9 |
| Kontakter                                      |   |
| Meddelande                                     | 9 |
| LOGGA UT                                       |   |
| OM DU FÅR PROBLEM MED E-TJÄNSTEN               |   |
| FRÅGOR OM E-TJÄNSTEN                           |   |
| Om ditt BankID inte fungerar                   |   |
| Om internet inte fungerar                      |   |

# Inledning

Denna e-tjänst vänder sig dig som har ansökt om insats inom individ- och familjeomsorgen och som vill följa ärendet digitalt samt ta kontakt och skicka meddelande till din/dina handläggare.

Du loggar in i e-tjänsten "Följ ditt ärende" med ditt BankID via kommunens hemsida. Du kan logga in under dygnets alla timmar via en dator, surfplatta eller smartphone.

- 1. Gå in till <u>www.astorp.se</u> och välj "E-tjänster" i menyraden längst upp på sidan.
- 2. Välj "Omsorg och stöd", klicka på "Missbruk och beroende" och välj "Följ ditt ärende".
- 3. Logga in i e-tjänsten med ditt BankID genom att fylla i ditt personnummer med 10 siffror. Klicka på "Logga in".

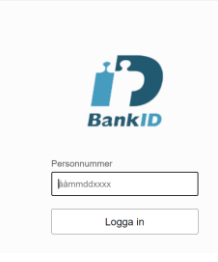

4. Ange din säkerhetskod för ditt BankID, sedan kommer du in i e-tjänsten.

# Startsidan

På startsidan visas kortet "Övrigt bistånd" med de tre senaste händelserna.

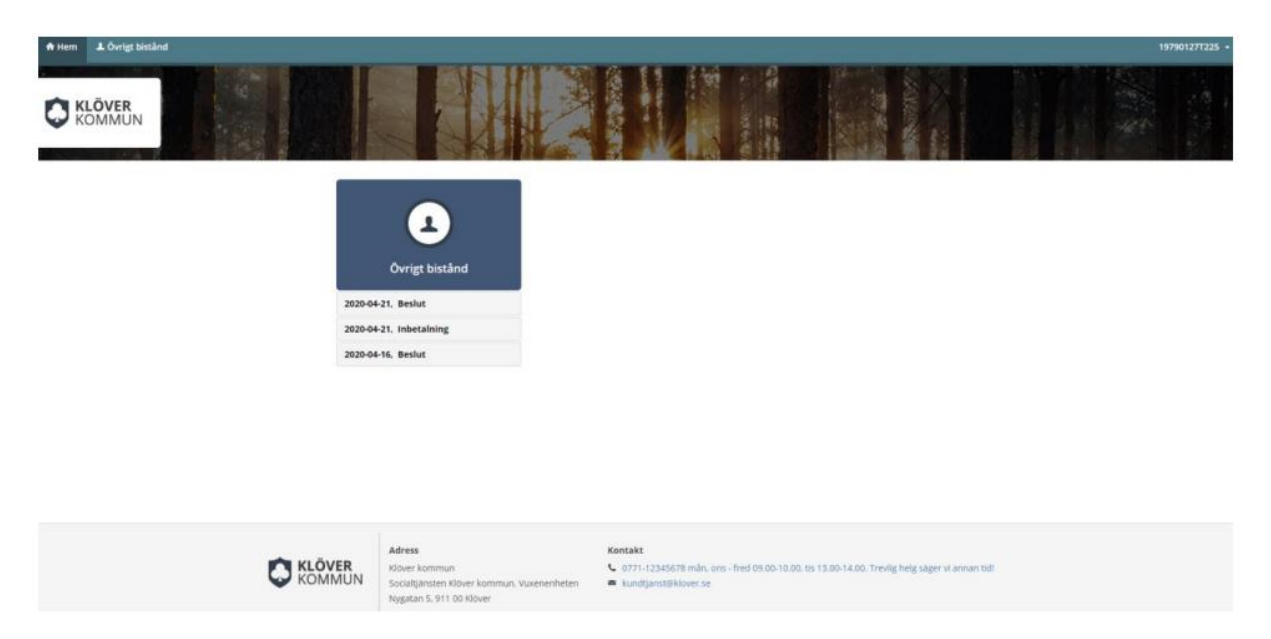

Om du ansökt om försörjningsstöd kommer du även kunna se funktioner för dessa ansökningar bredvid "Övrigt bistånd".

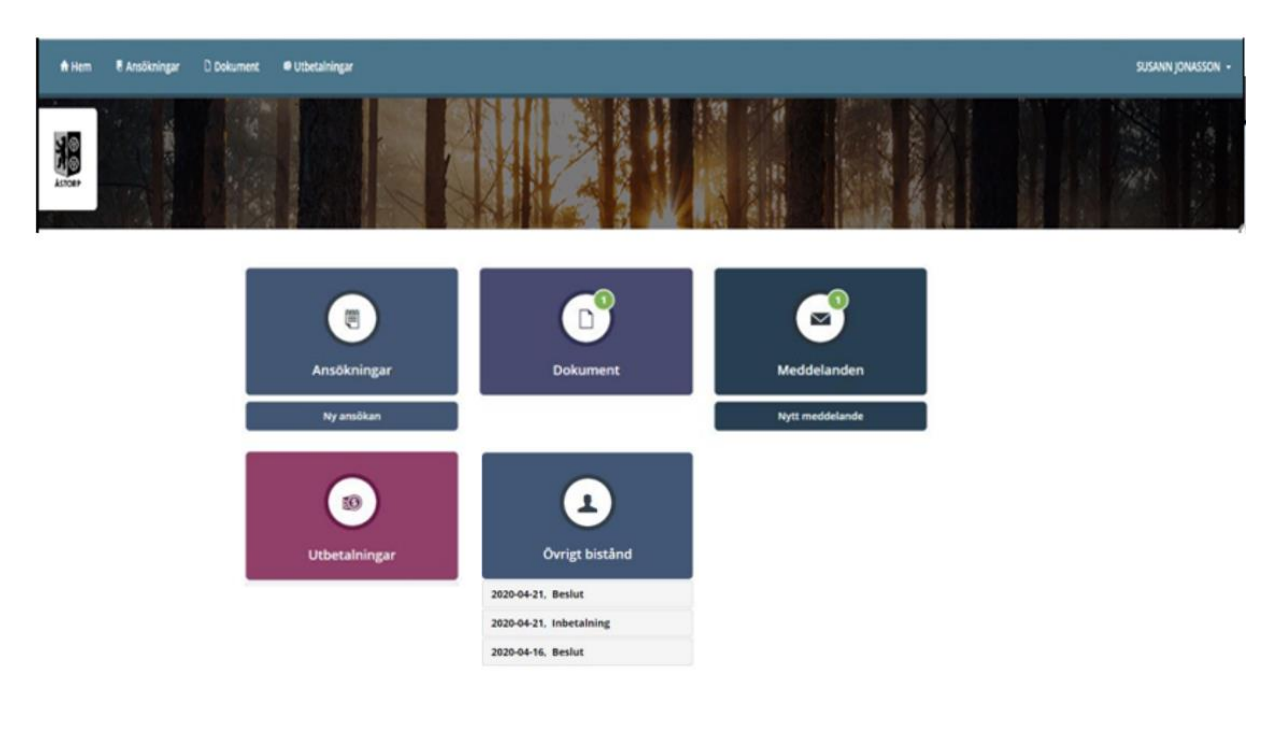

# Övrigt bistånd

Under "Övrigt bistånd" visas funktionerna "Ansökningar", "Händelser" och "Dokument".

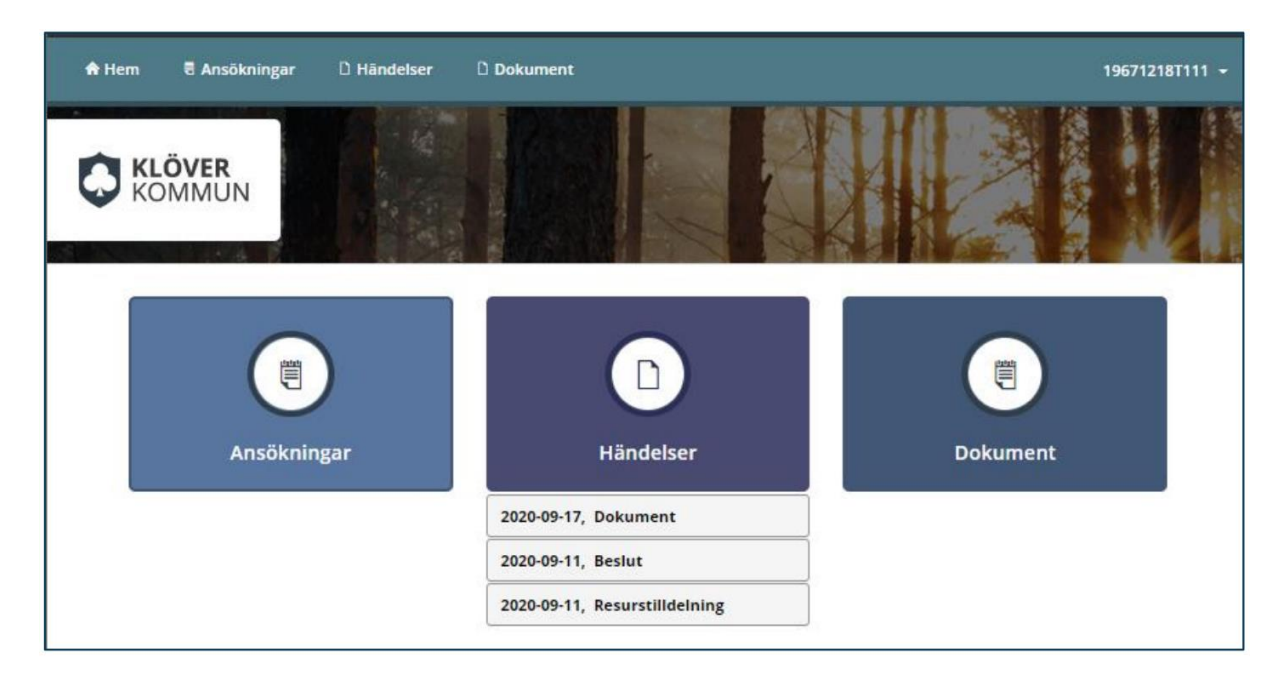

### Ansökningar

Under "Ansökningar" visas samtliga ansökningar. För att se ansökans efterföljande händelser, klicka på raden "Ansökan Vuxna"

| 🕈 Hem | 🖲 Ansökningar | D Händelser | D Dokument |            |               |   | 197901271 |
|-------|---------------|-------------|------------|------------|---------------|---|-----------|
|       |               |             |            |            | Ansökningar   |   |           |
|       |               |             |            | 2020-04-01 | Ansökan Vuxna | > | 3         |

Här visas de händelser som är ihopkopplade med den ursprungliga ansökan.

| 🕈 Hem | E Ansökningar | D Händelser | Dokument |                                                                                                    | 197901277225 |
|-------|---------------|-------------|----------|----------------------------------------------------------------------------------------------------|--------------|
|       |               |             |          | Ansokan<br>(ii) 2229-0-01, Ansokan Vuena<br>Ansokanududur: 2229-0-01<br>Handlägare: Maria Ostunud Enhetschef<br>(j) 2220-0-21, MN SDA VUOM > |              |
|       |               |             |          | (*) 2020-0-21. Bestur on topotragi loppenularien<br>Beslutsfattare: Maria Ostilund Enhetschef                                                |              |
|       |               |             |          | (Å) 2026-64-21. Indetaining<br>Datum: 2020-64-21<br>Machie: Indetaining<br>Beloge: 500.00                                                    |              |
|       |               |             |          | (b) 2020-04-20. MIN SIDA VUNNA >                                                                                                    |              |
|       |               |             |          | (5) 2026-64-16, Itesiar on Uppotagi loppenularien<br>Beslutsfattare: Maria Ostland Unbetschef                                                |              |
|       |               |             |          | 2020-04-16, Kostrukder i Samband med stotsamtal eri fög SOL. Beskutsfattare: Maria Ostland Enhetschef Belopp: 500.00                         |              |
|       |               |             |          | 2220-04-16, Aktualisering endast dokumentation                                                                                               |              |
|       |               |             |          | 2020-0-16, Hertberg Inite Dature 2020-0-16 Dature 2020-0-16 Dature from      between the temper 500,00                                       |              |

### Händelser

Under "Händelser" visas alla händelser i kronologisk ordning, nyaste händelsen överst.

| 🕈 Hem | 🖲 Ansökningar | D Händelser | D Dokument          |                   |   | 19790127T225 👻 |
|-------|---------------|-------------|---------------------|-------------------|---|----------------|
|       |               |             |                     | Händelser         |   |                |
|       |               |             | A 2020-04-21        | Beslut            | > |                |
|       |               |             | ۵ 2020-04-21        | Inbetaining       | > |                |
|       |               |             | 3 2020-04-16        | Beslut            | > |                |
|       |               |             | 3 2020-04-16        | Beslut            | > |                |
|       |               |             | 1020-04-16          | Utbetalning       | > |                |
|       |               |             | POF 2020-04-16      | Dokument          | > |                |
|       |               |             | 3020-04-02          | Beslut            | > |                |
|       |               |             | <b>E</b> 2020-04-02 | Insats            | > |                |
|       |               |             | € 2020-04-02        | Resurstilldelning | > |                |
|       |               |             | 2020-04-01          | Ansökan           | > |                |
|       |               |             |                     | Visa alla         |   |                |

#### Beslut

Här presenteras uppgifter från beslutsmeddelande. Det är även möjligt att skriva ut uppgifterna. För att komma tillbaka till listan med händelser, tryck "Tillbaka".

| A Hem | E Ansökningar | D Håndelser | Dokument |                                                                                                    | 197 <del>9</del> 0127T225 • |
|-------|---------------|-------------|----------|----------------------------------------------------------------------------------------------------|-----------------------------|
|       |               |             |          | Beslut                                                                                                    |                             |
|       |               |             |          | Beslut: Strukturerat öppenv.pgm vårdrbeh<br>Beslutsdatum: 2020-04-02<br>Beslutsfattare: Maria Ostund Enhetschef |                             |
|       |               |             |          | Tiilbaka Skriv ut                                                                                               |                             |

#### Insats

Här visas detaljer för vald insats och dess grundbeslut. Det är även möjligt att skriva ut uppgifterna. För att komma tillbaka till listan med händelser, tryck "Tillbaka"

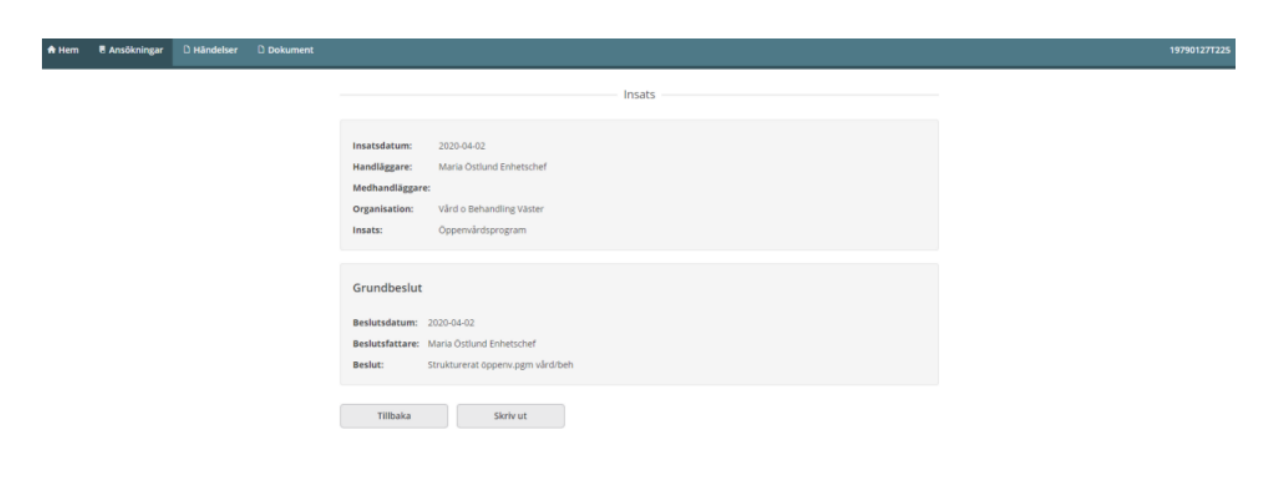

#### Resurstilldelning

Här visas detaljerna för vald resurstilldelning. Det är även möjligt att skriva ut uppgifterna. För att komma tillbaka till listan med händelser, tryck "Tillbaka".

| 🛛 Hem | 🛛 Ansökningar | D Händelser | Dokument |                                                                                    | 19790127T225 <del>-</del> |
|-------|---------------|-------------|----------|------------------------------------------------------------------------------------|---------------------------|
|       |               |             |          | Resurstilldelning                                                                  |                           |
|       |               |             |          | Resursnamn: Råd, Och Stöd<br>Resurstyp: Strukturerad dagvård<br>Inledd: 2020-04-02 |                           |
|       |               |             |          | Tillbaka Skriv ut                                                                  |                           |

#### Utbetalning

Här presenteras detaljerade uppgifter för vald utbetalning. Det är även möjligt att skriva ut uppgifterna. För att komma tillbaka till listan med händelser, tryck "Tillbaka".

| 🕈 Hem | E Ansökningar | D Händelser | Dokument |                                                                                       |                                                                                                    | 197901277225 - |
|-------|---------------|-------------|----------|---------------------------------------------------------------------------------------|----------------------------------------------------------------------------------------------------|----------------|
|       |               |             |          |                                                                                       | UtbetaIning                                                                                                    |                |
|       |               |             |          | Betalsätt:<br>Utbetalningsdatum:<br>Belopp:<br>Konto:<br>Adress:<br>Berörda personer: | Plusgro<br>2020-04-16<br>500.00<br>513091228-9<br>Hertzberg, Iréne<br>Szádargsplan S, 1<br>82454 Rista<br>790127-T225 Hertzberg, Iréne |                |
|       |               |             |          | Tillbaka                                                                              | Skriv ut                                                                                                    |                |

#### Inbetalning

Här visas detaljerna för vald inbetalning. Det är även möjligt att skriva ut uppgifterna. För att komma tillbaka till listan med händelser, tryck "Tillbaka".

| 🕈 Hem | 🖲 Ansökningar | D Händelser | Dokument |                                                                                                   | 197901277225 |
|-------|---------------|-------------|----------|---------------------------------------------------------------------------------------------------|--------------|
|       |               |             |          | Inbetalning                                                                                       |              |
|       |               |             |          | Belopp:     500.00       Inbetainingsdatume:     2020-04-21       Betainingstyp::     Inbetaining |              |
|       |               |             |          | Tillbaka Skriv ut                                                                                 |              |

### Dokument

Här presenteras samtliga dokument som du som sökande har tillgång till. Genom att klicka på vald rad går det att läsa journalanteckningen eller PDF-dokumentet i sin helhet.

| 🏫 Hem | Ansökningar | D Händelser | Dokument       |                   |   | 19790127T22 |
|-------|-------------|-------------|----------------|-------------------|---|-------------|
|       |             |             |                | Dokument          |   |             |
|       |             |             | 2020-04-21     | MIN SIDA VUXNA    | > |             |
|       |             |             | D 2020-04-20   | Klientbesök       | > |             |
|       |             |             | PDF 2020-04-16 | Kontrollera detta | > |             |

#### **PDF-Dokument**

PDF-dokument som skapats visas i listan. Genom att klicka på raden öppnas PDF:en i ny flik. Dokumentet går att skriva ut. För att stänga dokumentet, stäng fliken i webbläsaren.

| (97A1C9A7-9FD1-4190-8528-4ED79AA9CA33# | 1/1                                    |                              | ¢ | ± | ۰ |
|----------------------------------------|----------------------------------------|------------------------------|---|---|---|
|                                        |                                        |                              |   |   |   |
|                                        |                                        |                              |   |   |   |
|                                        |                                        |                              |   |   |   |
|                                        |                                        |                              |   |   |   |
|                                        | AKTUALISERING<br>Ansökan Vuxna         |                              |   |   |   |
|                                        |                                        |                              |   |   |   |
|                                        | Aver<br>Iréne Hertzberg<br>790127-T225 | Utskriftsdatum<br>2020-04-16 |   |   |   |
|                                        | Upprättad av                           | Titel                        |   |   |   |
|                                        | Testar att skriva dok                  |                              |   |   |   |

#### Journalanteckning

Genom att klicka på raden för Journalanteckning visas anteckningen i sin helhet. Den går även att skriva ut. För att komma tillbaka till listan med dokumentation, tryck "Tillbaka".

| r Hem | e Ansokningar | U Handelser |                           |
|-------|---------------|-------------|---------------------------|
|       |               |             | Journalänteckning         |
|       |               |             | 2020-04-21 MIN SIDA VUXNA |
|       |               |             | test                      |
|       |               |             | Tillbaka Skriv ut         |

# Min profil, Kontakter, Meddelande och Logga ut

När du klickar på ditt namn, uppe i högra hörnet, kan du se "Min profil", "Kontakter" och "Logga ut".

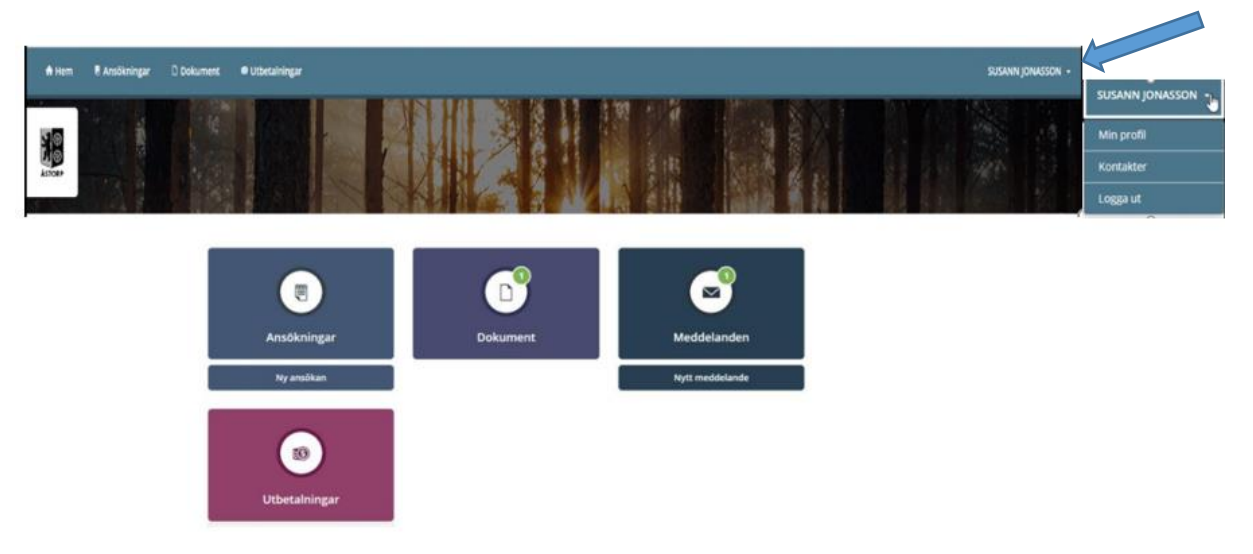

# Min profil

I "Min profil" finns dina personuppgifter. När du klickar på "Ändra profil" kan du lägga till eller ändra uppgifter såsom telefonnummer och/eller e-postadress. Du kan markera om du vill ha notifiering via sms och/eller e-post. Tryck "Spara" eller "Ångra".

| 🕈 Hem | ⊥ Övrigt bistånd |                          |
|-------|------------------|--------------------------|
|       |                  | Min profil               |
|       |                  |                          |
|       |                  | Namn: Hertzberg, Irene   |
|       |                  | Hemtelefon:              |
|       |                  | Arbetstelefon:           |
|       |                  | Mobiltelefon: 0708888888 |
|       |                  | E-postadress:            |
|       |                  | Kundnummer: 1000670      |
|       |                  |                          |
|       | ſ                | Ändra profil             |

Ändra det du önskar ändra, tryck "Spara" eller "Avbryt"

# Kontakter

Du kan se vem/vilka som är din/dina handläggare för dina ärenden under "Kontakter" som finns under ditt namn, uppe i högra hörnet.

### Meddelande

Via meddelandefunktionen har du möjlighet att skicka meddelande och kommunicera med din handläggare. Klicka på "Nytt meddelande" på din startsida.

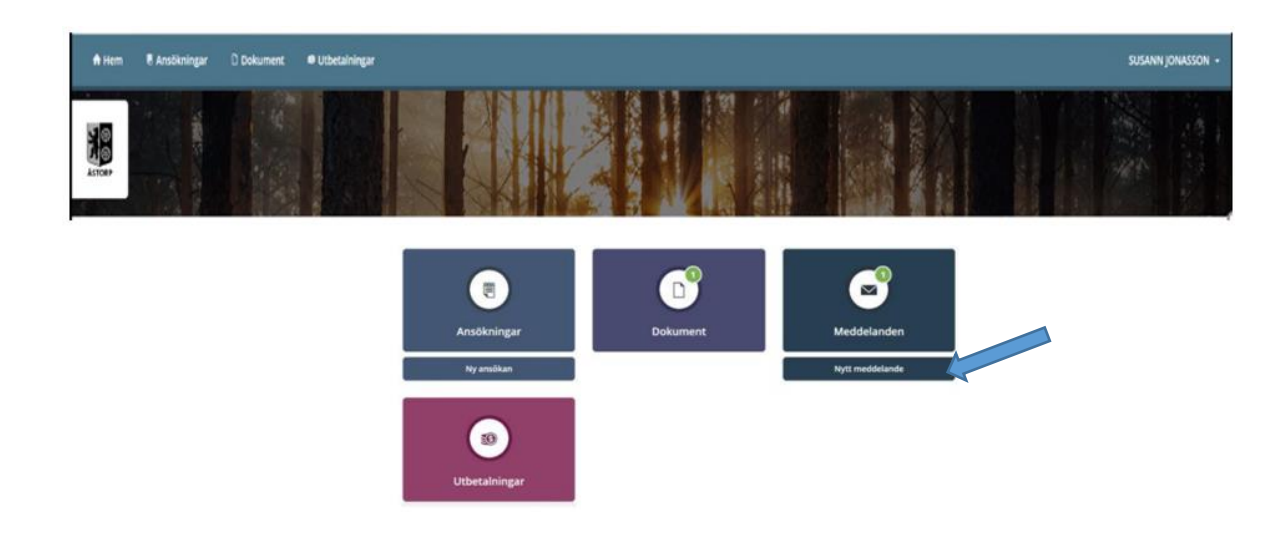

Du kan även bifoga och skicka filer till handläggaren såsom PDF- och Worddokument samt bilder. Klicka på "gemet" under "Bilagor" och välj önskat dokument eller bild. När meddelandet skickas följer det bifogade dokumentet med.

| Optiund     | Maria                          |  |
|-------------|--------------------------------|--|
| Amne        |                                |  |
| till min he | andäggare                      |  |
| Blager<br>Ø | C Lifecare Meddelande IPO 28 x |  |

Om du har flera handläggare inom individ- och familjeomsorgen och/eller arbetsmarknadsenheten kan du även skicka meddelande och filer till dessa.

# Logga ut

För att logga ut ifrån e-tjänsten klickar du på "Logga ut". Glöm inte att stänga webbläsaren direkt efter du har loggat ut.

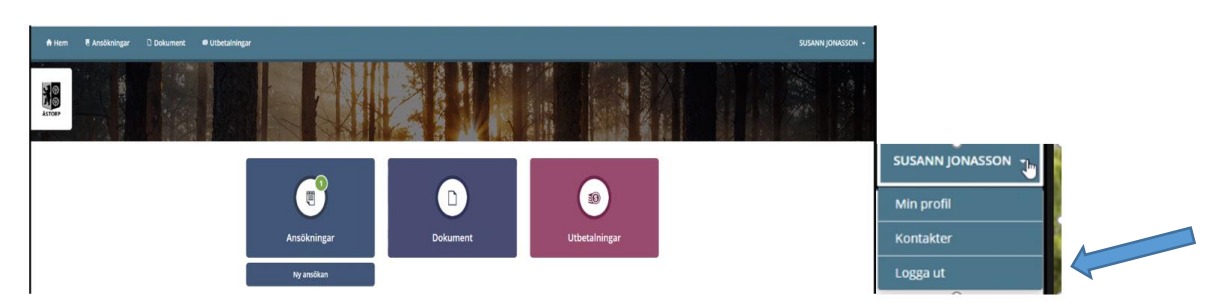

# Om du får problem med e-tjänsten

### Frågor om e-tjänsten

Hör av dig till din handläggare under telefontid.

### Om ditt BankID inte fungerar

Om ditt BankID inte fungerar kan du testa den på <u>BankID:s webbplats.</u> Följ instruktionerna så kontrolleras det att din version av e-legitimationen, säkerhetsprogram och webbläsare är godkända. Om testet upptäcker några problem eller om det inte fungerar ska du kontakta din bank. Se även information på <u>BankID Support.</u>

### Om internet inte fungerar

Prova om du kommer in på någon annan webbsida. Om inte heller denna fungerar, prova igen lite senare eller kontakta din internetleverantör.